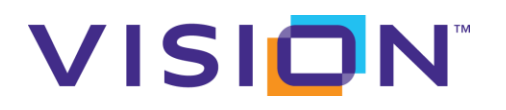

#### Contents

| Install Crawler & Indexer                          |
|----------------------------------------------------|
| Install JRE (version 1.8 + )2                      |
| Install MySQL (Community Version is OK)2           |
| Install MySQL Workbench (Community Version is OK)2 |
| Preparation3                                       |
| Install Crawler4                                   |
| Create Database in MySQL                           |
| Configure Crawler4                                 |
| Install Crawler Windows Service4                   |
| Install Indexer5                                   |
| Configure Indexer5                                 |
| Install Indexer Windows Service5                   |
| Install Web UI                                     |
| Install Web UI5                                    |
| Start Windows Service & Test                       |

#### Author

Yuliang Ding Vision Technology Solutions, LLC. Oct 5, 2015 – 2015.3.928.0

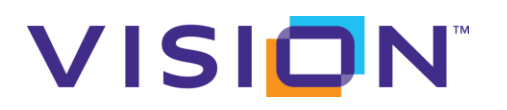

## **Install Crawler & Indexer**

### Install JRE (version 1.8 + )

- Download JRE (jre-8u65-windows-x64.exe) from <u>http://www.oracle.com/technetwork/java/javase/downloads/jre8-downloads-</u> <u>2133155.html</u> Or you can get from Gold FTP: /ctxusftp/Software/Java/jre-8u65-windowsx64.exe
- 2. Install JRE under C: Java jre1.8.0\_65
- Add Windows Environment Variable
   Variable Name: *JAVA\_HOME* Variable Value: *C: Java jre1.8.0\_65*
- 4. Test Java Installation in cmd.
  Java –version
  If installed successfully, above command will show the installed java version.

## Install MySQL (Community Version is OK)

- Download MySQL Community Server (5.6+ ) from <u>http://dev.mysql.com/downloads/</u> Or you can get from Gold FTP: /ctxusftp/Software/MySQL
- 2. Install MySQL under *D:* | *Program Files*

## Install MySQL Workbench (Community Version is OK)

- Download MySQL Workbench Community (6.1+ ) from <u>http://dev.mysql.com/downloads/</u> Or you can get from Gold FTP: /ctxusftp/Software/MySQL
- 2. Install MySQL under *D: Program Files*
- 3. Change *max\_allowed\_packet* to *32M*

# VISION

# visionSearch Installation Guide

| A Local instance MySQL56 ×                                |                                         |                                                         |                              |  |  |
|-----------------------------------------------------------|-----------------------------------------|---------------------------------------------------------|------------------------------|--|--|
| File Edit View Query Database Server Tools Scripting Help |                                         |                                                         |                              |  |  |
|                                                           |                                         |                                                         | Ø                            |  |  |
| Navigator                                                 | Query 1 Administration - Options File > |                                                         |                              |  |  |
| MANAGEMENT <sup>12</sup>                                  | Local instance MySOLE6                  |                                                         |                              |  |  |
| Server Status                                             | Ontions File                            | Locate option:                                          |                              |  |  |
| Client Connections                                        |                                         |                                                         |                              |  |  |
| Users and Privileges                                      | General Logging InnoDB Networking       | dvanced Other Security Replication MyISAM Performance   |                              |  |  |
| Status and System Variables                               | Data / Memory size                      |                                                         |                              |  |  |
| A Data import/Restore                                     | Imax_allowed_packet                     | 32M Max packet length to send to/receive from server    |                              |  |  |
|                                                           | net_buffer_length                       | 16384 Buffer length for TCP/IP and socket communication |                              |  |  |
| INSTANCE                                                  |                                         |                                                         |                              |  |  |
| Server Logs                                               | SSL                                     | <b>5-11-00</b> for every feet (a)                       | terre Really and the day of  |  |  |
| Options File                                              | 55I                                     | Enable SSL for connection (automatically enabled with   |                              |  |  |
| DEDECODMANICE                                             | ssi-ca                                  | The path to a file that contain                         | is a list of trusted SSL CA  |  |  |
|                                                           | ssl-capath                              | The path to a directory that contains trusted SS        |                              |  |  |
| Performance Reports                                       |                                         |                                                         |                              |  |  |
| 👌 Performance Schema Setup                                | ssi-cert                                | X509 cert in PEM format (impliesssl)                    |                              |  |  |
| SCHEMAS 🚸 🖉                                               | ssl-cipher                              | SSL cipher to use (impliesss                            | 0                            |  |  |
| Q Filter objects                                          | ssi-cri                                 | The path to a file that contain                         | is certificate revocation li |  |  |
| ▶ Sakila<br>▶ Search_crawler                              | ssi-cripath                             | The path to a directory that c                          | ontains certificate revoc    |  |  |
| <pre>search_mvc_dev test</pre>                            | ssi-key                                 | X509 key in PEM format (impli                           | esssl)                       |  |  |
| World                                                     | ssl-verify-server-cert                  | For clients, verify server host                         | name against Common №        |  |  |
|                                                           | Timeout Settings                        |                                                         |                              |  |  |
|                                                           | connect_timeout                         | 10 The number of seconds the m<br>handshake'            | ysqld server waits for a (   |  |  |
|                                                           | interactive_timeout                     | 28800 The number of seconds the se                      | erver waits for activity or  |  |  |
|                                                           | net_read_timeout                        | 30 Number of seconds to wait for                        | r more data from a conne     |  |  |

#### **Preparation**

- 1. Check Environment Variables
  - a. If you installed Nutch before, please remove "Nutch\_HOME" Environment Variable.
- 2. Create a folder in D: or anywhere you want to install vision search, there should not be any space in the folder path. Usually, we install Crawler, Indexer, Vision Search Web UI into the same folder.
- 3. Extract Vision Search Java App (**Released\_VisionSearch\_JavaApp.zip**) Package to this folder.

The folder structure will be:

| File Home Share | View                             |                   |             |      |
|-----------------|----------------------------------|-------------------|-------------|------|
| 🔄 🍥 👻 🕆 🚺 🕨 TI  | his PC 🔸 Data (D:) 🕨 VisionSearc | h                 |             |      |
| 🔆 Favorites     | Name                             | Date modified     | Туре        | Size |
| 📃 Desktop       | 퉬 bin                            | 9/7/2015 9:23 PM  | File folder |      |
| 鷆 Downloads     | 퉬 common                         | 9/8/2015 8:07 AM  | File folder |      |
| 📃 Recent places | 퉬 crawler                        | 9/7/2015 9:22 PM  | File folder |      |
|                 | 퉬 indexer                        | 9/7/2015 12:46 PM | File folder |      |
| 🌉 This PC       | 퉬 web                            | 10/5/2015 2:23 PM | File folder |      |
| 朣 Desktop       |                                  |                   |             |      |
| Documents       |                                  |                   |             |      |
| 鷆 Downloads     |                                  |                   |             |      |
| 🚺 Music         |                                  |                   |             |      |
| 📄 Pictures      |                                  |                   |             |      |
| 📔 Videos        |                                  |                   |             |      |
| 🃥 System (C:)   |                                  |                   |             |      |
| 👝 Data (D:)     |                                  |                   |             |      |
|                 |                                  |                   |             |      |
| Bin:            |                                  |                   |             |      |

a. visionsearch.bat

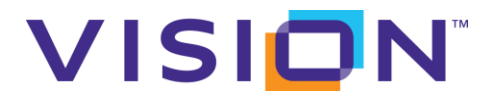

We can run this batch file instead of running two windows services

- b. visionsearchservice-crawler.bat
  - Crawler Windows Service install/uninstall batch file
- c. visionsearchservice-indexer.bat
  - Indexer Windows Service install/uninstall batch file
- > Common
  - a. JRE: we will use it if we don't install JRE. (but would better install JRE)
  - b. NSSM: we use it for install windows service
  - c. Win32: cygwin32. (Nutch needs it for Hadoop)
- > Crawler

Vision Search Crawler application (Java application, base on Nutch).

> Indexer

Vision Search Indexer application (Java application, base on Solr).

> Web

Vision Search Web UI (.NET application, developed by vision).

## **Install Crawler**

#### **Create Database in MySQL**

- 1. Open MySQL Workbench
- 2. Create an EMPTY database: search\_crawler
- 3. Create another database: search\_mvc\_dev.

Extract **Search\_CREATE\_DB.zip** to get two SQL Scripts.

- a. Run search\_create.sql. (Please uncomment the first line to use the database)
- b. Run search\_data.sql. (Please uncomment the first line to use the database)

#### **Configure Crawler**

- 1. Configure database information of search\_crawler in |crawler|conf|gora.properties
  - gora.sqlstore.jdbc.url
  - gora.sqlstore.jdbc.user
  - gora.sqlstore.jdbc.password
- 2. Configure database information of search\_mvc\_dev in

#### |crawler|conf|hibernate.cfg.xml

- connection.url
- connection.username
- > connection.password

#### **Install Crawler Windows Service**

- 1. Open cmd.exe (Run as Administrator)
- 2. Relocate to **/bin** folder
- 3. Run *visionsearchservice-crawler.bat install* command to install Crawler Windows Service

(*visionsearchservice-crawler.bat remove* command will remove Crawler Windows Service)

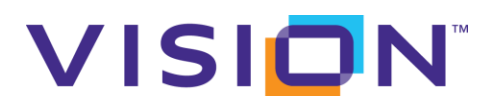

## **Install Indexer**

#### **Configure Indexer**

- 1. Configure database information of search\_mvc\_dev in *indexer | webapps | visionsearch | WEB-INF | classes | hibernate.cfg.xml* 
  - a. connection.url
  - b. connection.username
  - c. connection.password

#### **Install Indexer Windows Service**

- 1. Open cmd.exe (Run as Administrator)
- 2. Relocate to /bin folder
- 3. Run *visionsearchservice-indexer.bat install* command to install Indexer Windows Service

(*visionsearchservice-indexer.bat remove* command will remove Indexer Windows Service)

# **Install Web UI**

## Install Web UI

- 1. Get latest version for Web UI (**Released\_SEARCH.zip**).
- 2. Setup Web UI as regular ASP.NET website
  - Note:
    - a. Licenses: Extract Released\_Search Licenses.zip, we can get two licenses
      - Enterprise (Unlimited)
         This is for hosting on Vision Server, there is no limitation for how many search engines we can create.
      - Standard(5)
         This is for hosting on Client Server, this license can allow the user to create 5 search engines at most.
    - b. App Pool settings, please use Integrated Mode and Network Service identity.
- 3. Configure Web UI
  - a. Go to |*web*|*Configuration*|*Custom.config*, change connection string.
  - b. Go to | web | Configuration | Custom.config, add or change app setting
    - i. *SolrSearchURL -> http://localhost:8983/visionsearch*
  - c. Add *Log* folder if not exist under |*web*|*Configuration*|
  - d. Set *Read/Write* permission for *Network Service* account on *Log* folder.

## **Start Windows Service & Test**

Since Crawler Windows Service depends on Indexer Windows Service, when you start Crawler Windows Service, it will automatically start Indexer Windows Service.

After the two windows service has been started,

> You can access <u>http://localhost:8983/visionsearch</u> in browser to test Indexer.

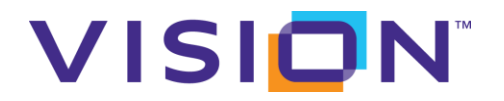

- > Open the Web UI website address in browser to test Web UI
- > Try to add a search engine in Web UI, and index now to test Crawler.